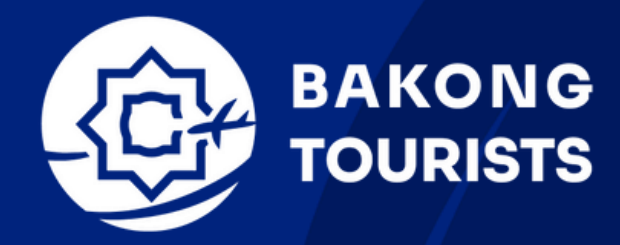

**BAKONG TOURISTS USER MANUAL** 

# Getting Start with Bakong Tourists: Comprehensive User Manual

# **Table of Content**

| 01 | Account Registration |
|----|----------------------|
|----|----------------------|

- 1.1 How to install Bakong Tourists
- 1.2 How to register account
- 02 How to verify your account
- 03 How to operate Bakong Tourists
  - 3.1 Send Money
  - 3.2 Receive Money
  - 3.3 QR Pay
  - 3.4 Currency Exchange
  - 3.5 Deposit
- 04 How to recover your account
- 05 Settings

# Account Registration

Created with 💛 by National Bank of Cambodia

# **1** Account Registration

### **1.1 How to install Bakong Tourists**

You can install Bakong Tourists on any mobile devices that have iOS and Android operating system.

- Download it from App Store (iOS) /Play Store (Android) by searching "Bakong Tourists" and install
- OR scan the following QR Code

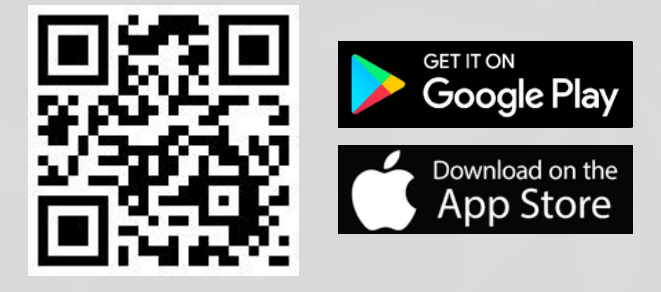

# **1.2** How to register an account

After download and install Bakong Tourists -> Open Bakong Tourists App

| 1 Cho<br>"Ne | oose language and Cl<br>ext" button | ic the  | 2 | Click on the "Register a                                | iccount" |
|--------------|-------------------------------------|---------|---|---------------------------------------------------------|----------|
|              | 9:41                                | .ıl ବ ■ |   | 9:41                                                    | 'III & ■ |
| Ň            | Velcome                             |         |   | Let's get started                                       |          |
| P            | lease select your language          |         |   | Register new account or restore if you already have one |          |
| ŧ            | English                             | ~       |   |                                                         |          |
|              | Japan                               |         |   |                                                         |          |
|              |                                     |         |   |                                                         |          |
|              |                                     |         |   |                                                         |          |
|              |                                     |         |   |                                                         |          |
|              |                                     |         |   |                                                         |          |
|              |                                     |         |   | Restore access                                          |          |
|              | Next                                |         |   | Register account                                        |          |
|              |                                     |         |   |                                                         |          |

#### **BAKONG TOURISTS**

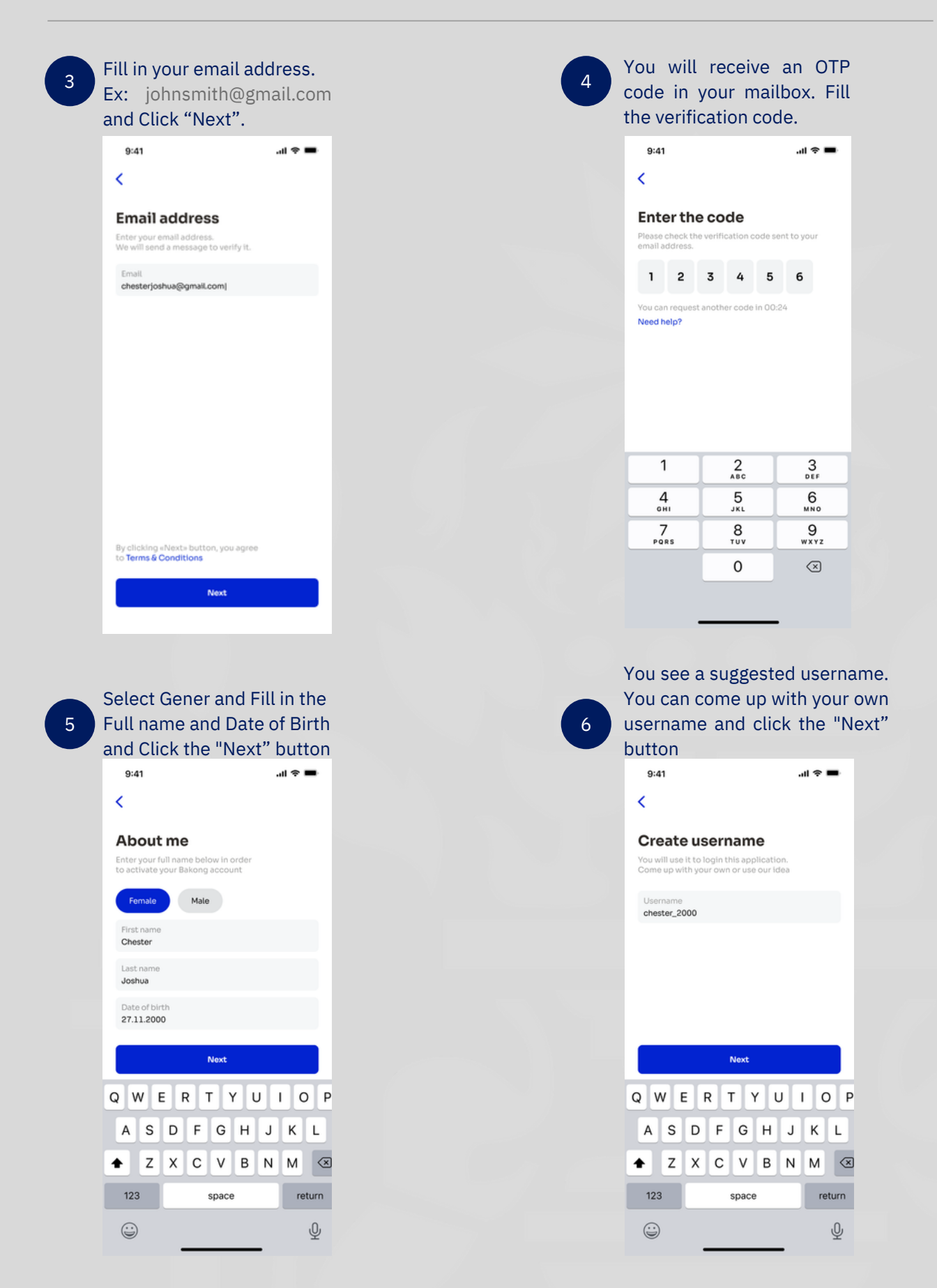

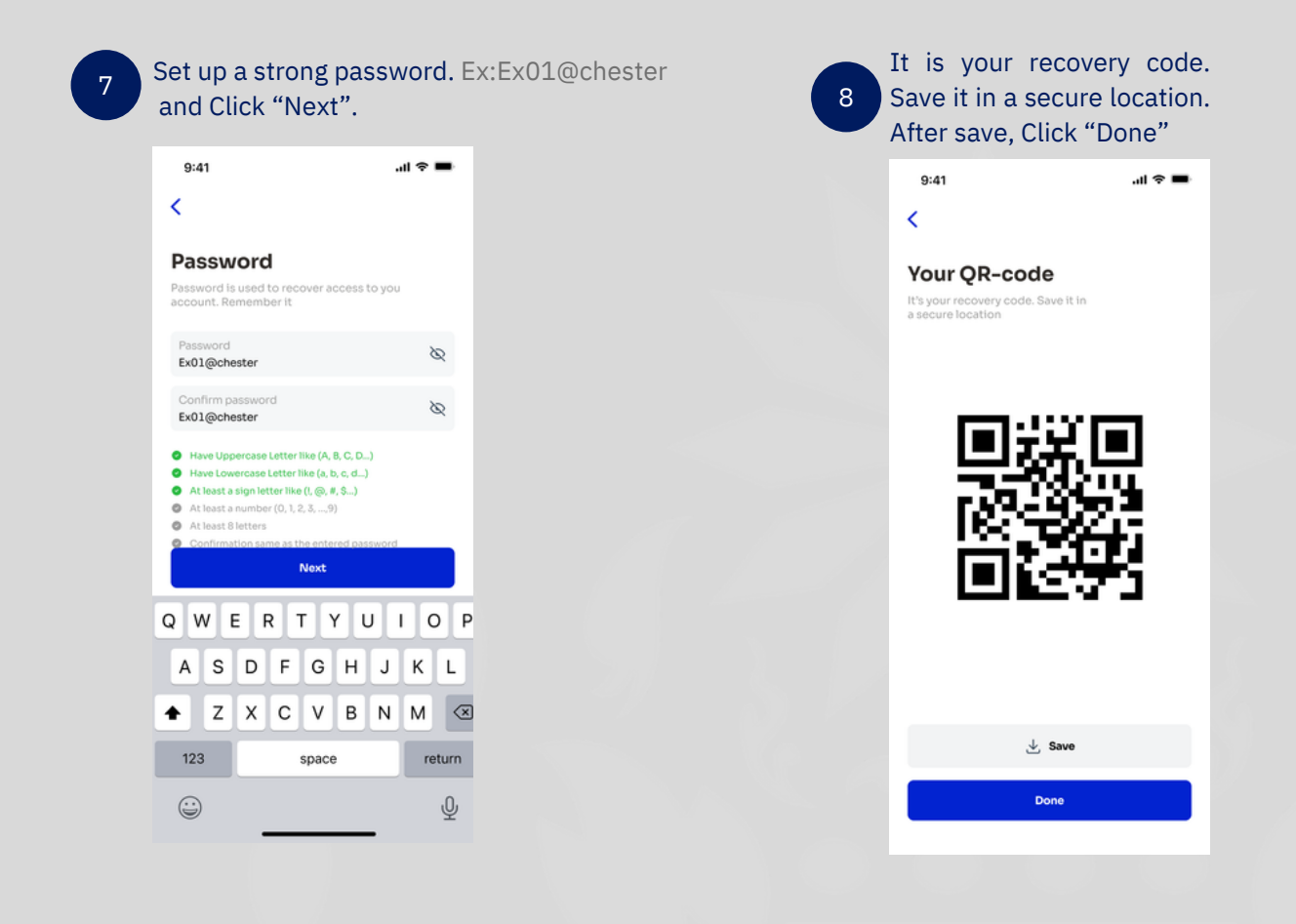

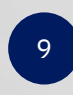

You have completed the account registration.

| 9:41                                                                  |             | al 🗢 🖿                                                                                                    |
|-----------------------------------------------------------------------|-------------|----------------------------------------------------------------------------------------------------|
| Bakong Tour                                                           | ists        | Q                                                                                                    |
| Riel account<br>§ 0                                                   |             |                                                                                                    |
| Dollar account<br>\$ 0                                                | 1.24        | and the second second s |
| E Send                                                                | c           | Receive                                                                                                    |
| 👯 QR Pay                                                              | 崮           | Deposit                                                                                                    |
| Physical card<br>Tap on (*) button to link to<br>① Link Physical Card | o your phys | Sical card                                                                                                    |
| Wallet Transaction                                                    | Profile     | Settings                                                                                                    |

# How to verify your account

Verify your account to increase the daily transaction limit. Verified account is allowed to transfer and withdrawal up to \$3,000.00 and a 12,000,000.00 per day.

Created with 🤍 by National Bank of Cambodia

# 2. How to verify your account

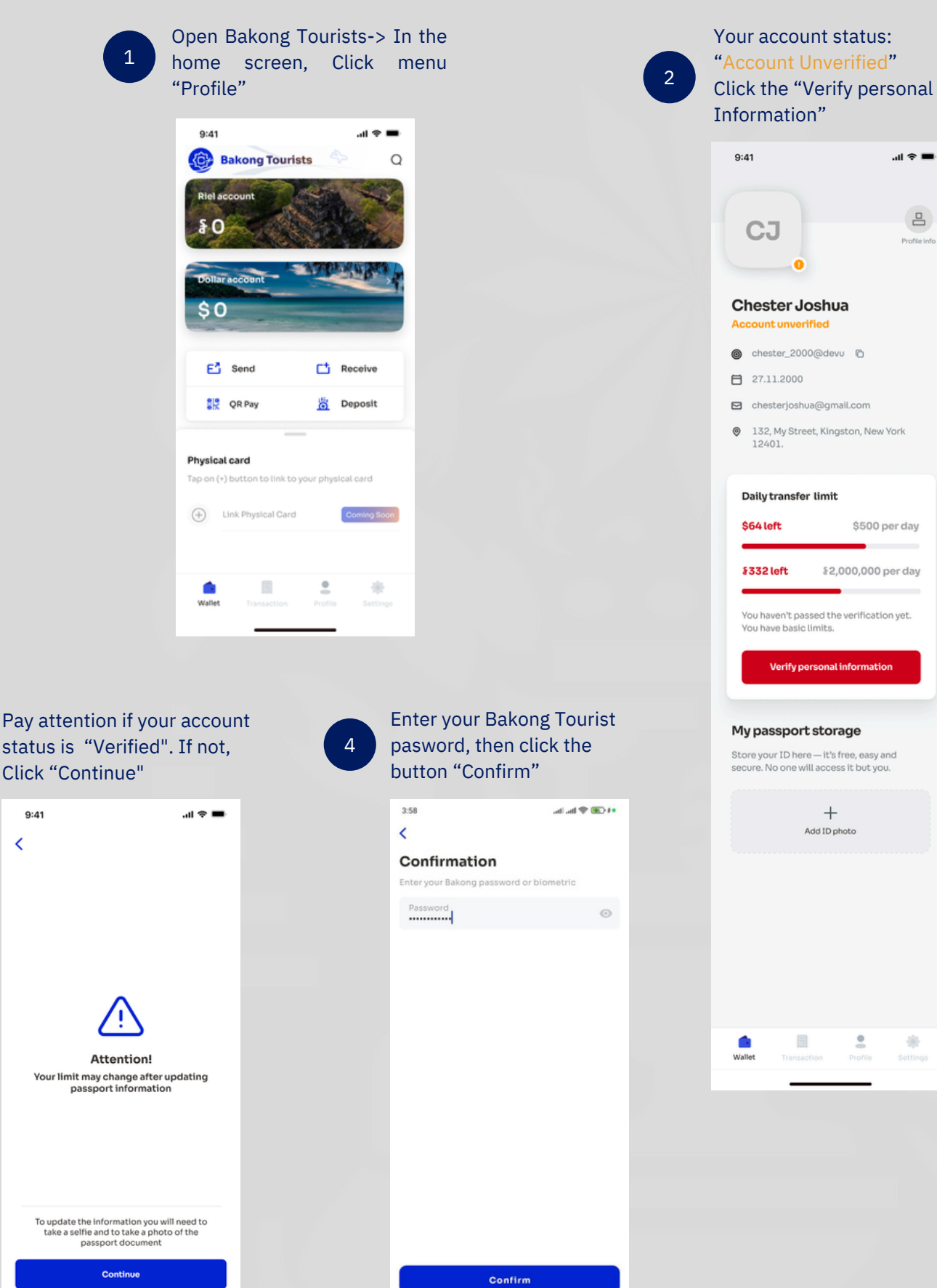

Account Verification

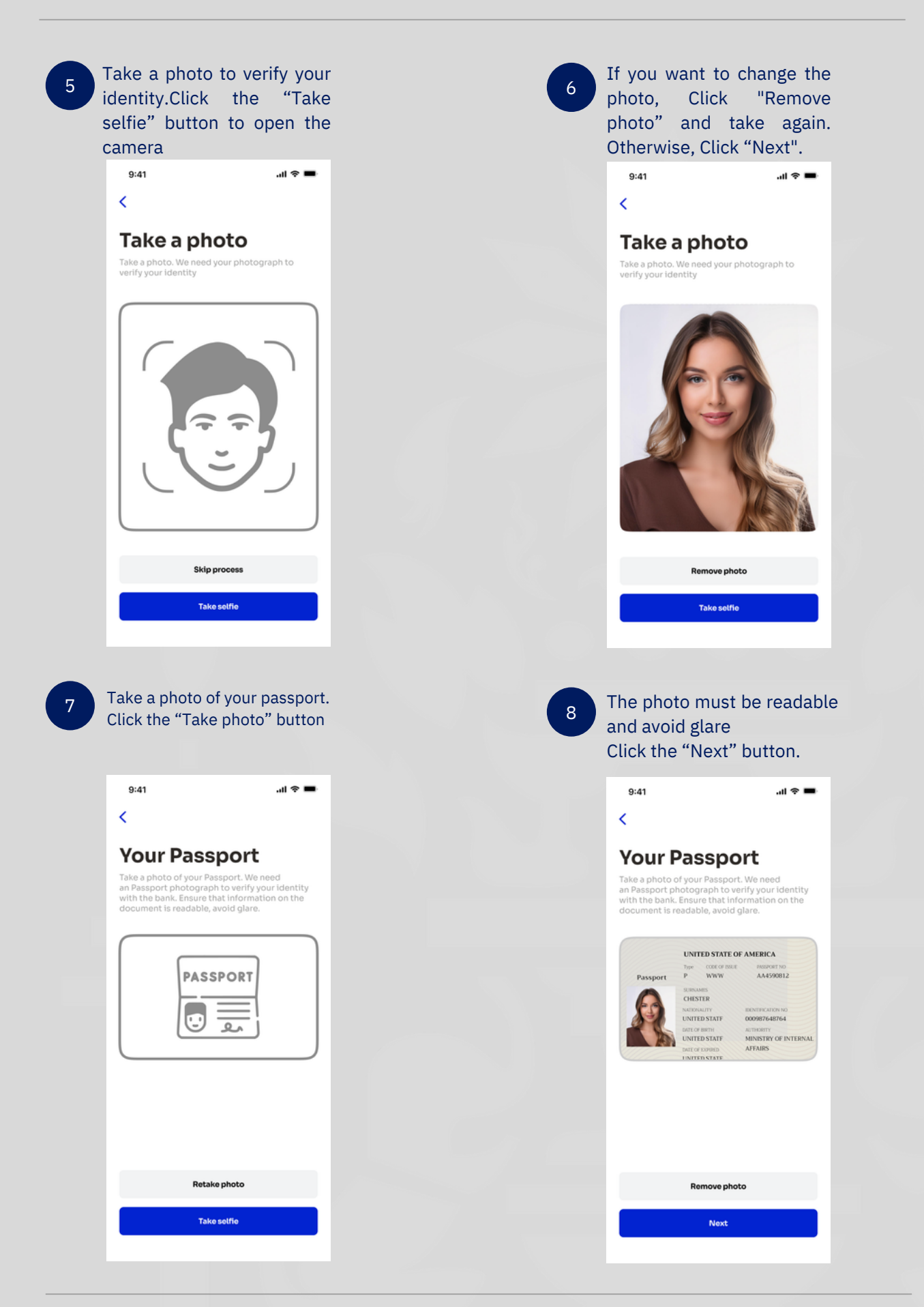

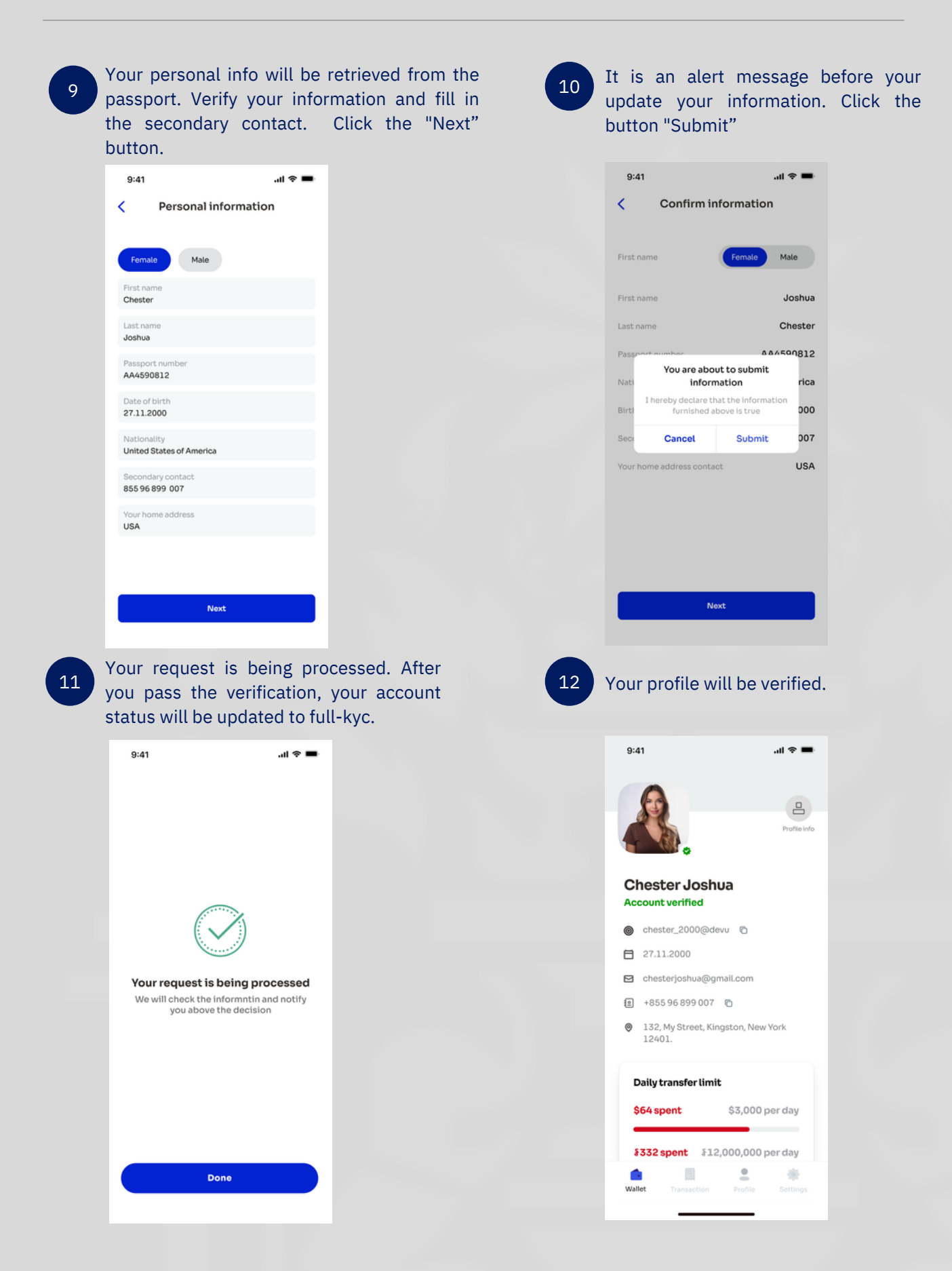

# How to operate Bakong Tourists

Bakong Tourists App allows you to send, receive, scan pay, deposit and exchange currency.

Created with 💛 by National Bank of Cambodia

## 3. How to operate in Bakong Tourists

After you are registered in the system, you can perform transactions in the system: transfer, payment, QR payment, deposit and view transaction history.

| 9:41              |                 |           | ul S 🔳               |
|-------------------|-----------------|-----------|----------------------|
| Bake              | ong Tourists    |           | > Q                  |
| Riel acco         | unt             | re-       | 125                  |
| ξO                |                 | Ster 1    | Par 1                |
| 242               | CARL N          | Sec.      |                      |
| Dollar acc        | count           | A THE     | and the first of the |
| \$0               |                 | -         |                      |
|                   |                 |           |                      |
| E <sup>2</sup> Se | and             | c         | Receive              |
| S QF              | Pay             | iii       | Deposit              |
|                   |                 | _         |                      |
| Physical ca       | rd              |           |                      |
| Tap on (+) bu     | tton to link to | your phys | ical card            |
| (+) Link          | Physical Card   |           | Coming Soon          |
| 0                 |                 |           |                      |
|                   |                 |           |                      |
|                   |                 |           |                      |
|                   | Pave            |           |                      |

When you are logged in successfully, the account dashboard and system functions display the following information:

- Send Money : send money to another account by account id or phone number
- Receive: Generate a KHQR to receive the money.
- QR Pay: scan KHQR to make payment in both Khmer Riels and US dollars
- Deposit money into any bank account
- Exchange Currencies between Khmer Riels and US dollars
- View transactions history
- View User Profile
- Setting

# 3.1 Send Money

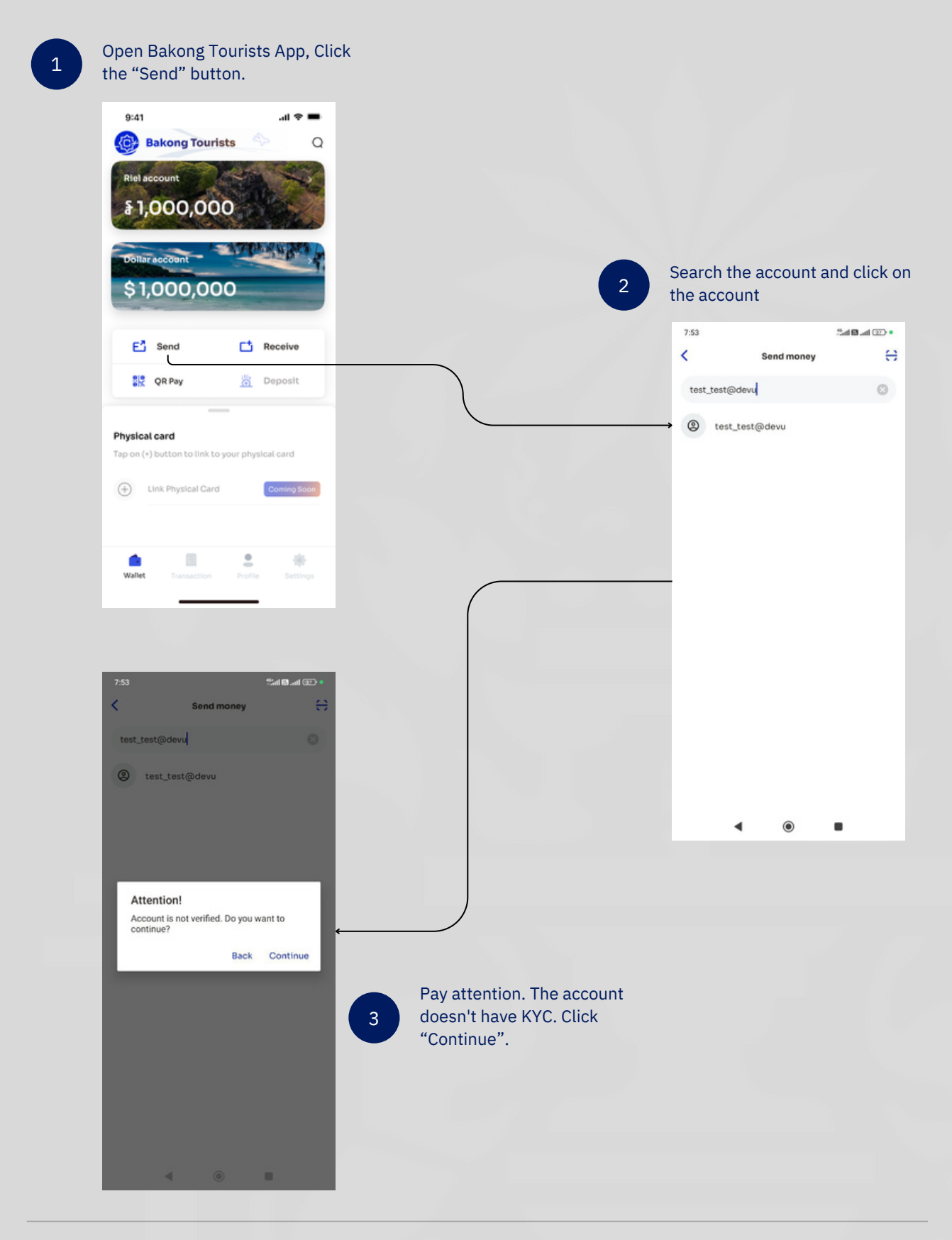

**Operations in Bakong Tourists-Send Money** 

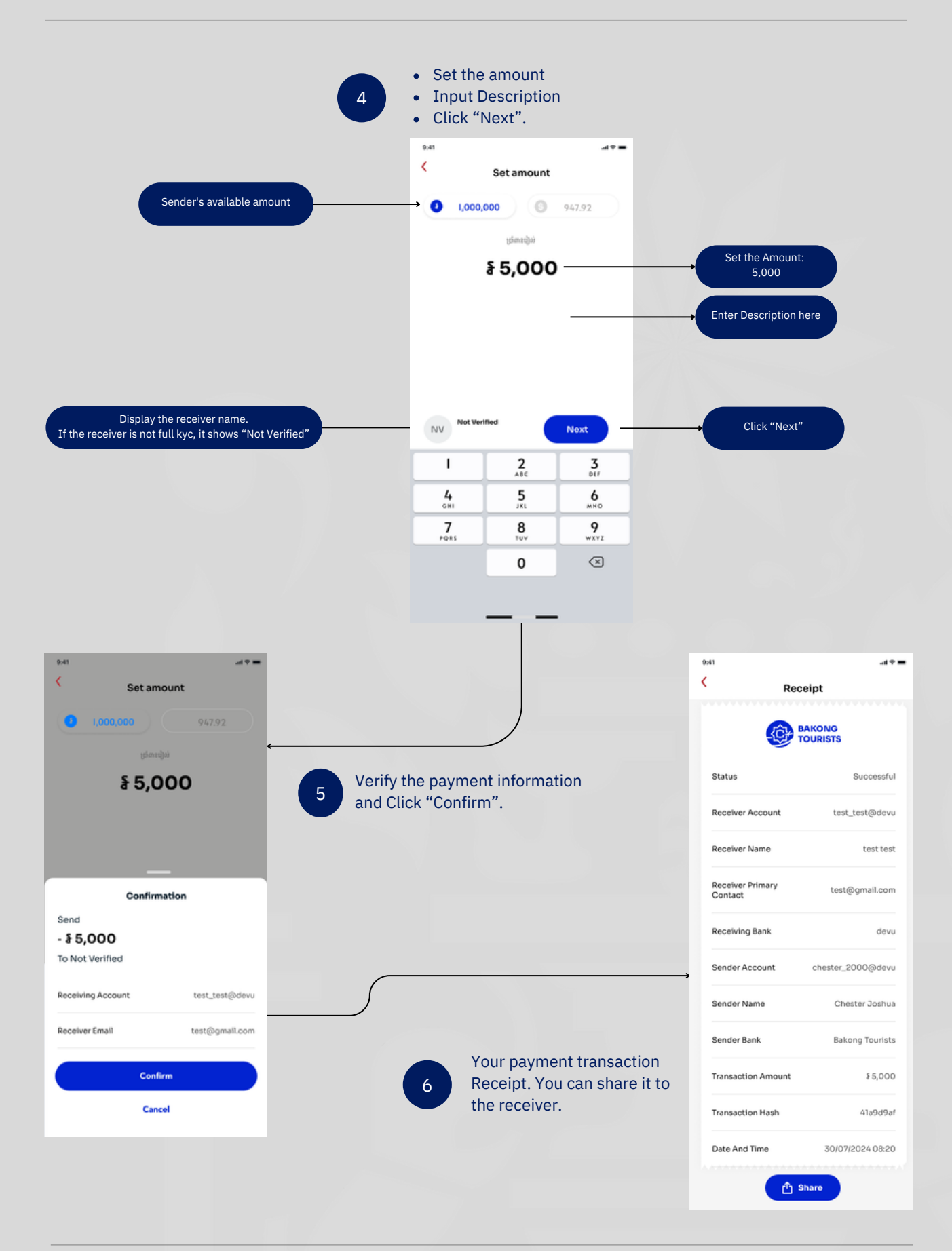

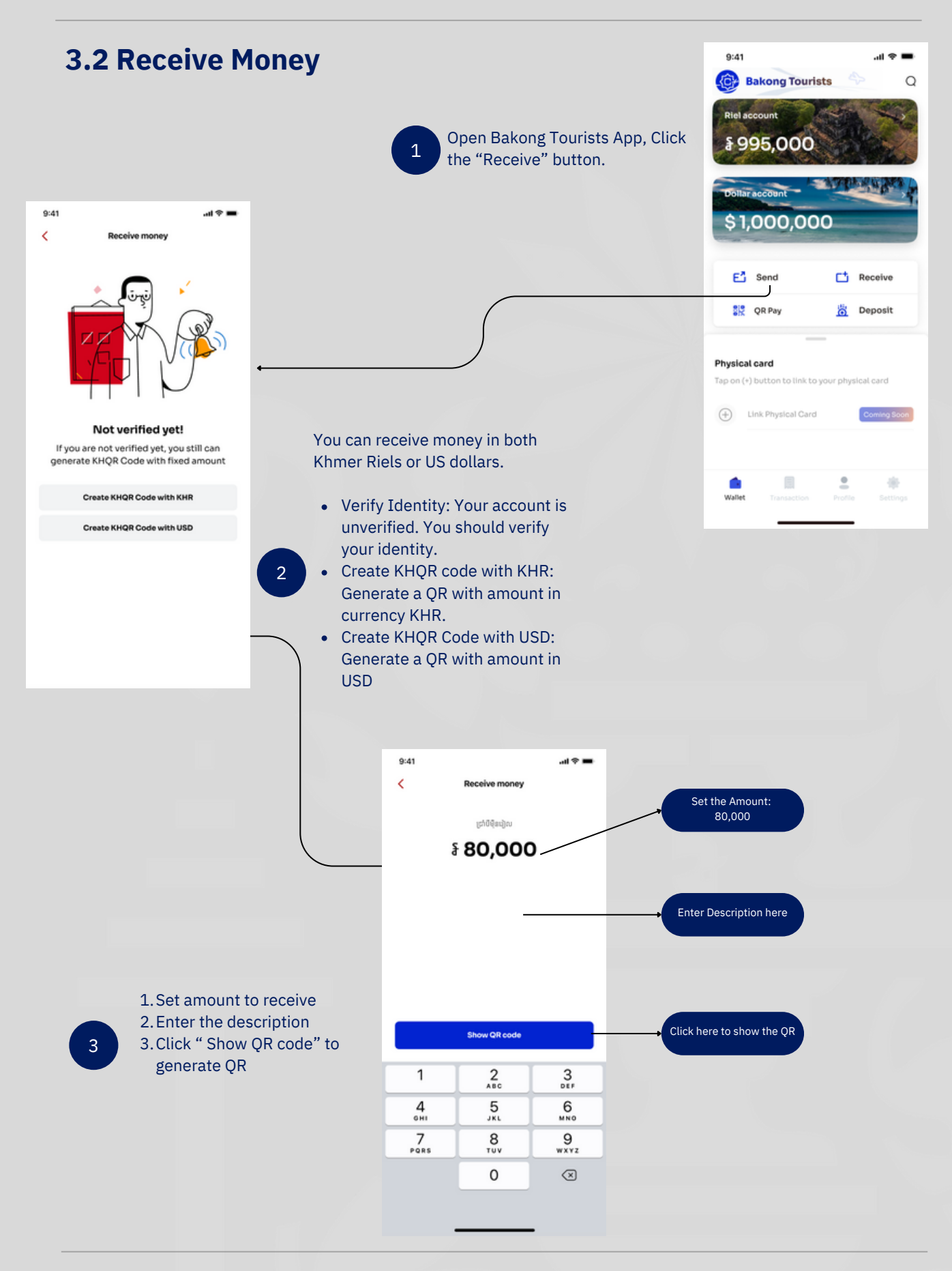

**Operations in Bakong Tourists-Receive Money** 

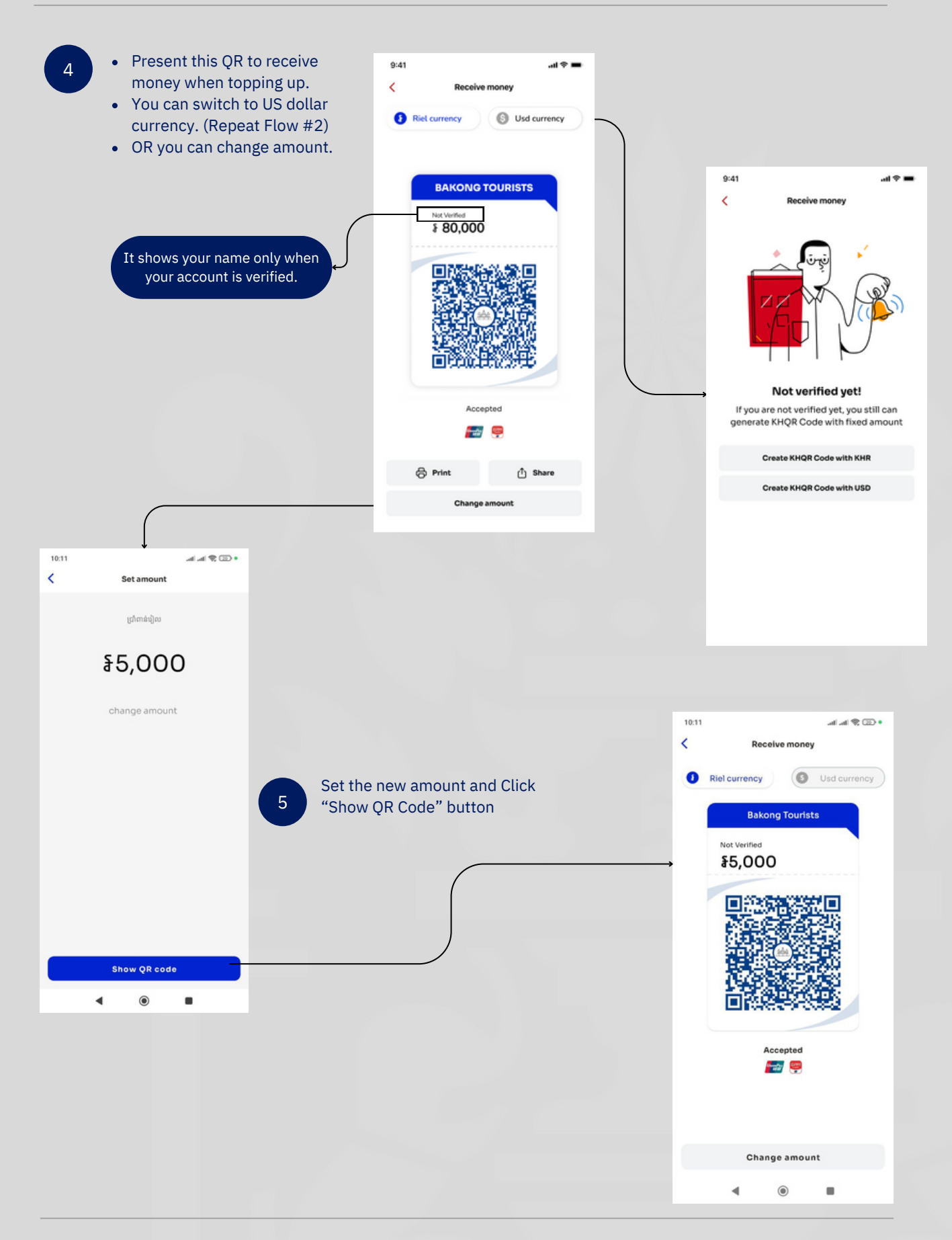

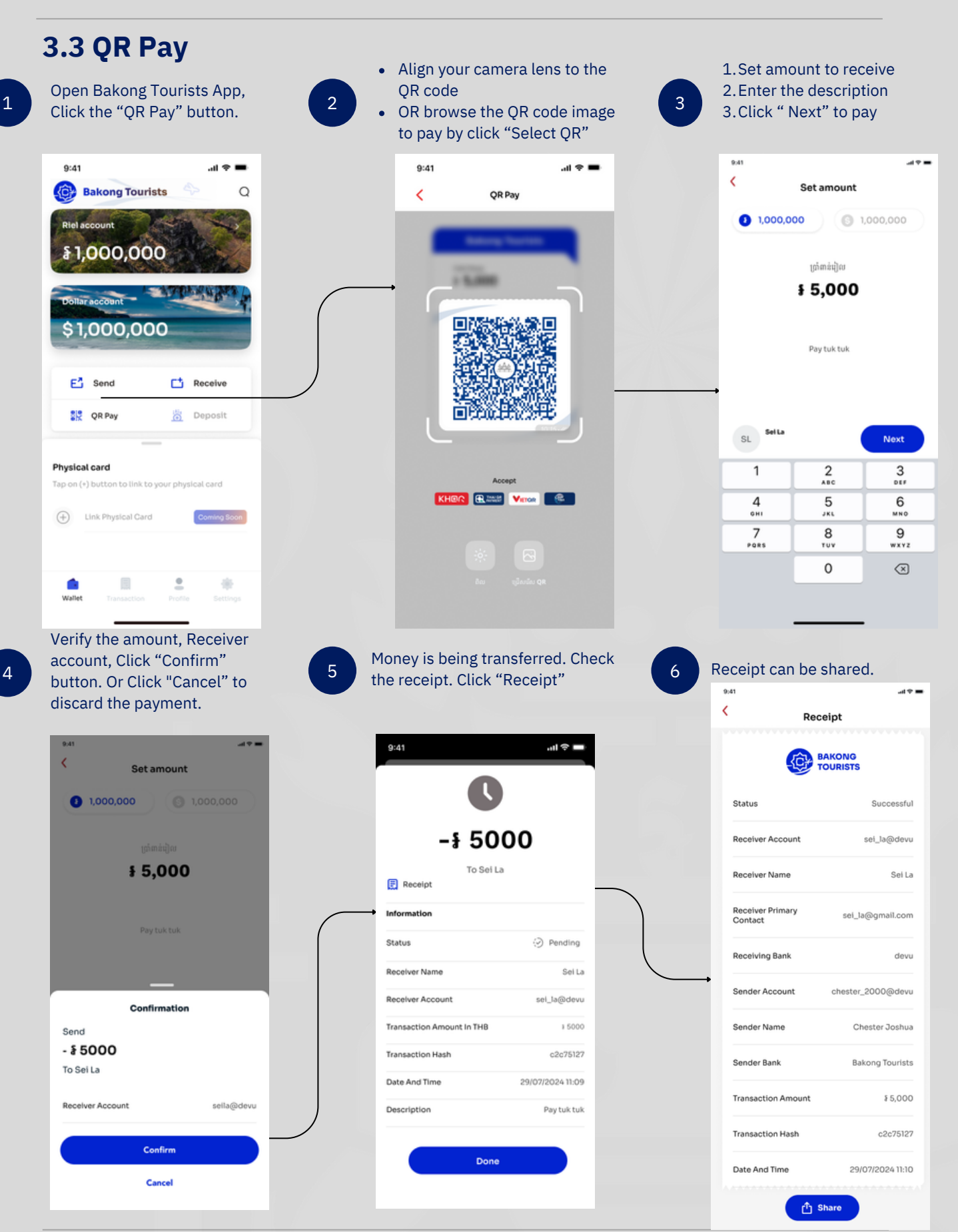

Operations in Bakong Tourists-QR Pay

#### **3.4 Exchange Currency** Open Bakong Tourists App, Click Click the "Exchange" button 1 2 on the "Riel account" 9:24 5al 🛛 al 💷 • 9:41 .il 🗢 🔳 < Account overview Bakong Tourists Q Riel account Send Money Riel ac \$995,000 § 995,000 £ Exchange currency Khmer Riel and US Dollars C Exchange E<sup>1</sup> Send ٠ Collar account \$1,000,000 Ð Download the account statement Transactions Today E Send C Receive Received from test test +\$5,000 This section shows transaction history. OR Pay 👸 Deposit ↗ Sent to test test -\$5,000 × ŋ Physical card Tap on (+) button to link to your physical card Unverified account will show this section. Click "PASS THE VERIFICATION" to do KYC. Enable transfers at full power Link Physical Card Coming Soon PASS THE VERIFICATION (Wallet <u>.</u> \* Yesterday 4 ۲ . Enter amount in US Dollars. Click 3 " Proceed to buy" 9:24 < Exchange From Riel a \$995,000 1 t1 \$1,000,000 Amount you need in US Dollars ſ 0 \$20 Amount you will pay in Khmer riels Riels you 182,460 Exchange Rate in 1\$. Exchange Rate 1\$ = 4,1238 Proceed to buy \$20 Click here to proceed buy 2 1 3 \_ 5 4 6 \_ 7 8 9 $\otimes$ 0 ~ ۲ W .

**Operations in Bakong Tourists-Currency Exchange** 

#### BAKONG TOURISTS

#### **USER MANUAL**

| 4 Verify the information and 0<br>"Confirm Buying"        | 5 Exchange transaction is completed.                  |
|-----------------------------------------------------------|-------------------------------------------------------|
| 9:25 Mail Bland G<br>K Exchange                           | 9.25 %al @ .al @ +                                    |
| From Riel account<br>\$995,000                            |                                                       |
| u                                                         | Money is being transferred<br>Funds are on the way    |
| To Dollar account<br>\$1,000,000                          | E<br>Receipt                                          |
| Dollars to buy                                            | From<br>Bakong riel account<br>To:                    |
| Riels you'll spend<br>¥ 82,460                            | Bakong dollar account<br>At the rate<br>1\$ = 4,123\$ |
| Exchange Rate 1\$ = 4,                                    | 235 Withdrawn<br>382,460                              |
| Confirm Please check and confirm transaction details      | \$20                                                  |
| Dollars to buy Exchange Rate<br>\$20 1\$ = 4,123 <i>¥</i> |                                                       |
| Riels you'll spend<br>=\$82,460                           |                                                       |
| Confirm buying \$20                                       | Done                                                  |
|                                                           | <text></text>                                         |

Note: You can either exchange from Khmer riels to US dollars or US dollars to Khmer riels.

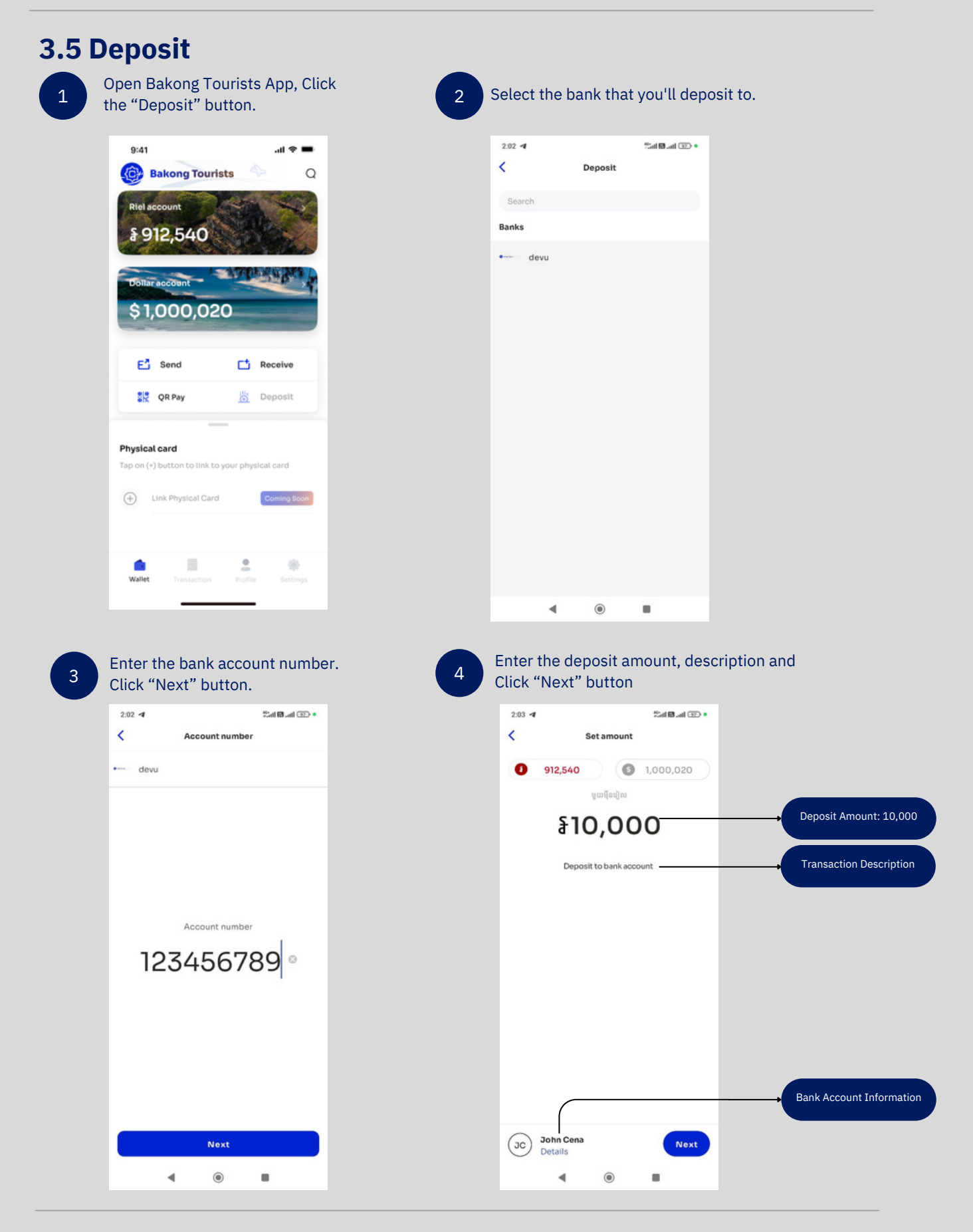

| 2.03 at that Band (13) •            |                                   |
|-------------------------------------|-----------------------------------|
|                                     | Money is being transferred        |
| 912,540 (\$ 1,000,020               | Funds are on the way              |
| តិបាក្នុងរៀល                        | • devu                            |
| §10,000                             | 🛱 Save to Favorites               |
| Deposit to bank account             | Receipt                           |
| Confirmation                        | Status ØPendl                     |
| \$10,000                            | Account Number 1234567            |
| To John Cena                        | Receiver Name John Ce             |
| Receiving Bank devu                 | Transaction Amount \$10,0         |
| Account number 123456789            | Transaction Hash 8afcc0           |
| Description Deposit to bank account | Date And Time 30/07/2024 14:      |
| Confirm                             | Description Deposit to bank accou |
| Canad                               | Description Deposit to bank accou |

# **Tracking the deposit transaction**

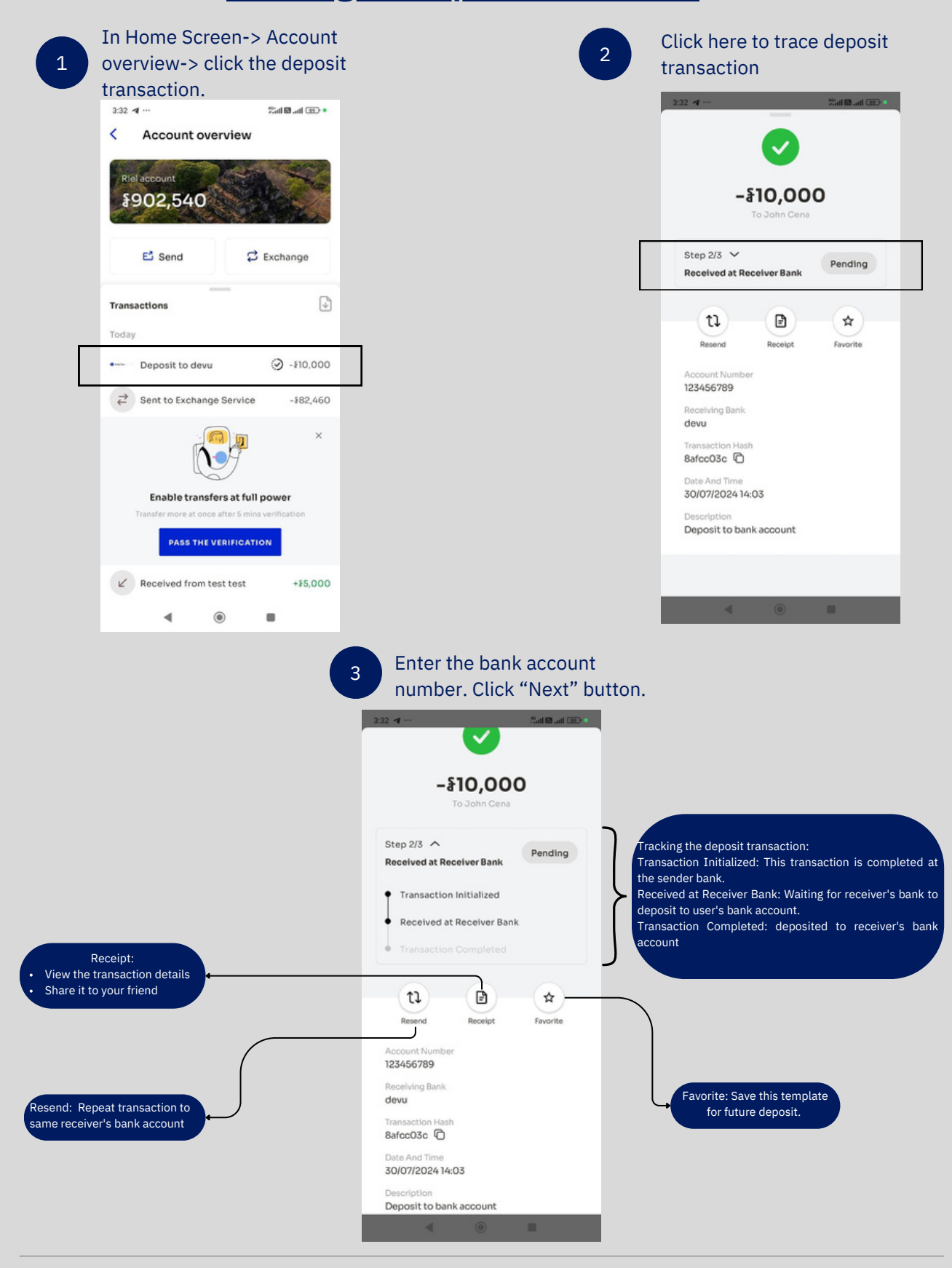

# How to recover your account

Account Recovery

Created with 💛 by National Bank of Cambodia

### 04. How to recover your account

There are 2 options to recover your Bakong Tourists account :

- Option 1 : Scan your recovery QR
- Option 2 : If you lost your recovery QR, you still can recover account by email.

## **# Option 1**

Click "Restore access" to recover your existing account.

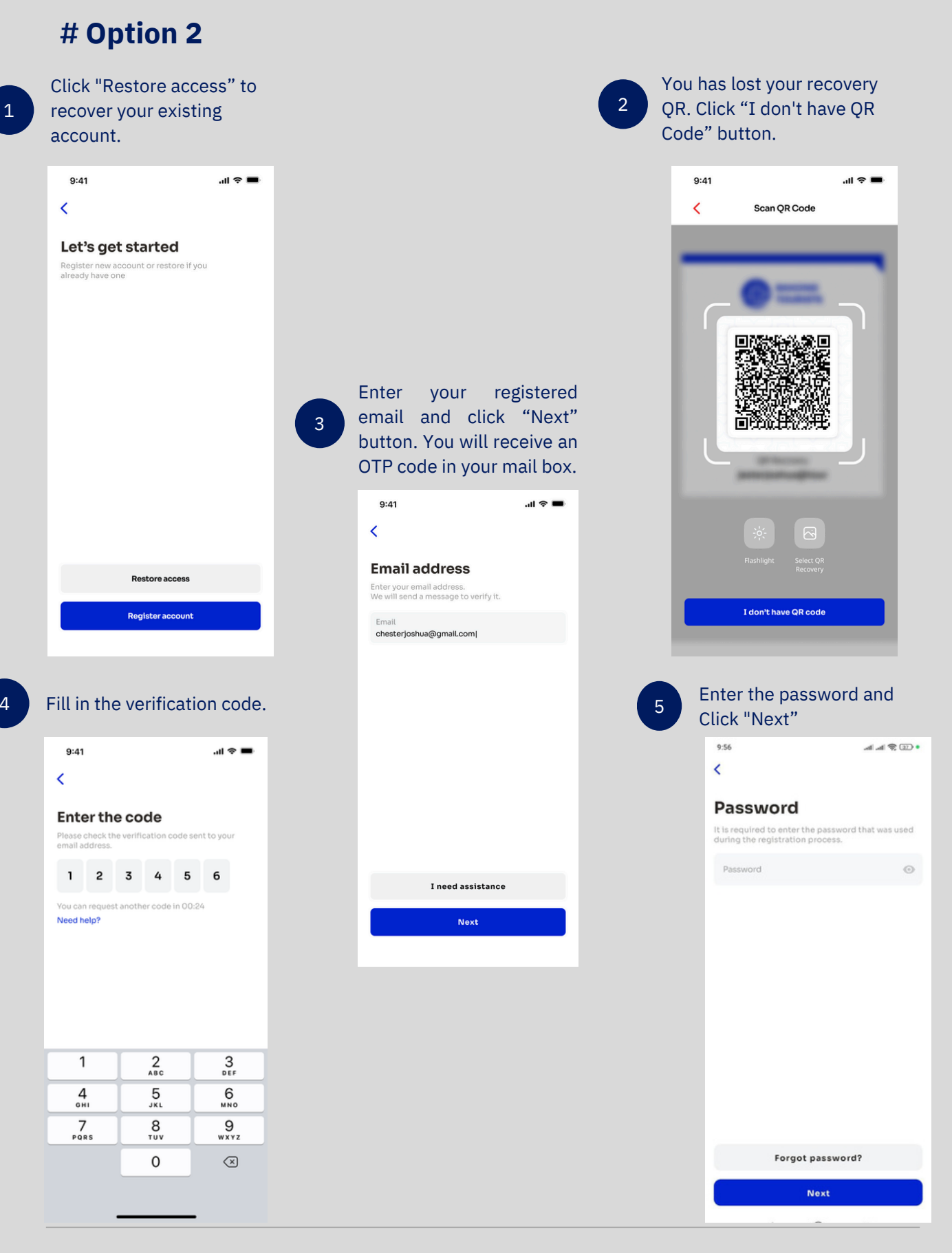

Recovery account- Option 2

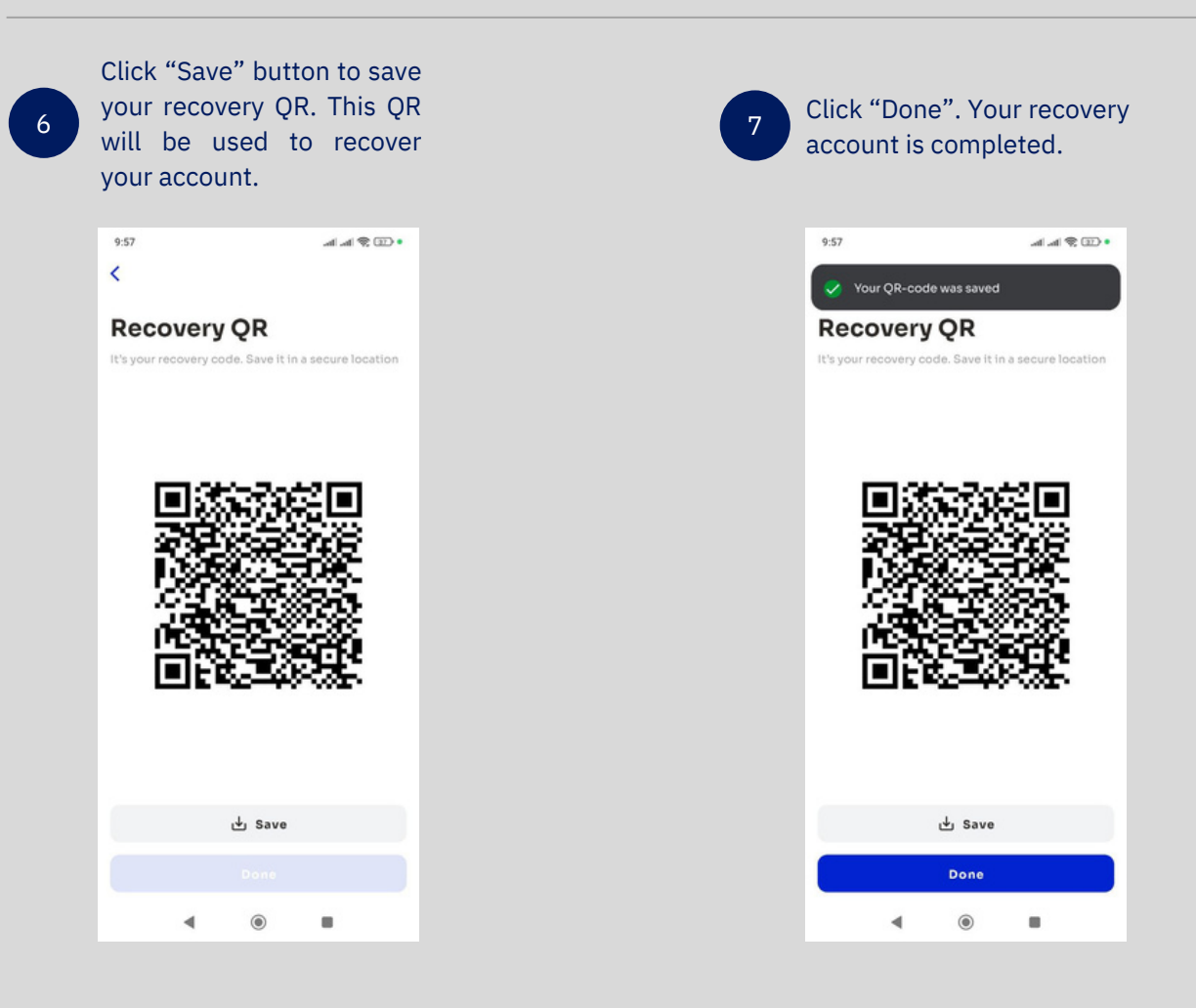

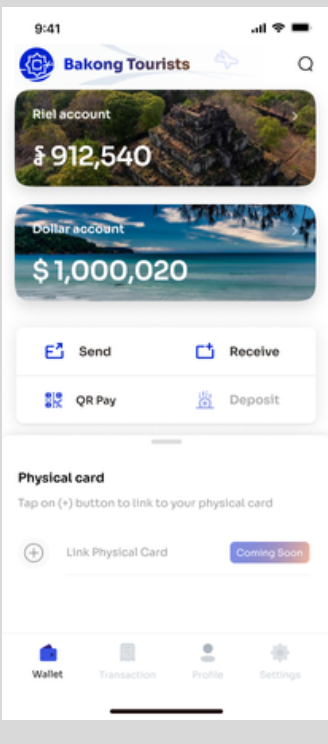

# Settings

- Invite your friends
- Seeking for support
- Terms & Conditions
- Language
- Create new recovery QR Code
- User Credential

# **05. Settings**

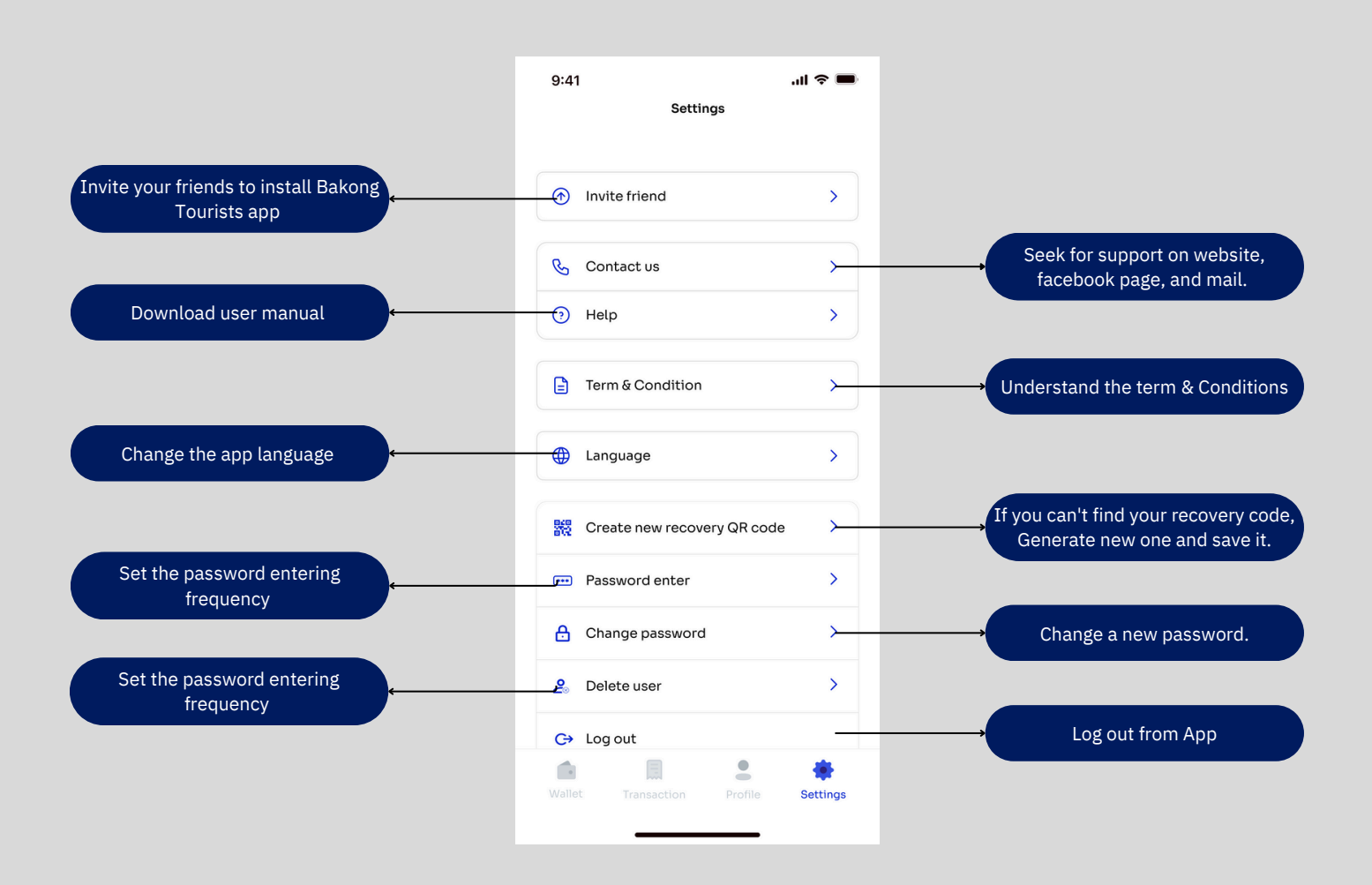

# **Invite friend**

| 1  |   |
|----|---|
| Т. |   |
|    | 1 |

| 9:41     | Settings                    | .ıl ≎ ■ |
|----------|-----------------------------|---------|
| •        | Invite friend               | >       |
| C        | Contact us                  | >       |
| 0        | Help                        | >       |
|          | Term & Condition            | >       |
| <b>(</b> | Language                    | >       |
| 鰀        | Create new recovery QR code | >       |
| •••      | Password enter              | >       |
| ₿        | Change password             | >       |
| දු       | Delete user                 | >       |
| €        | Log out                     |         |
|          |                             | *       |

In setting-> Invite friend

0.44

Send link to download to your friend through social media channel

.....

| 0.41                                                                                                    | 1            | Settings           |               |                    |
|----------------------------------------------------------------------------------------------------|--------------|--------------------|---------------|--------------------|
| Q                                                                                                    | Contact us   |                    |               | >                  |
| 0                                                                                                    | Help         |                    |               | >                  |
|                                                                                                    | Term & Condi | ition              |               | >                  |
| •                                                                                                    | Language     |                    |               | >                  |
| ¢                                                                                                    | bakong.page  | e.link             |               | ×                  |
| Sandy Wilder<br>Cheng                                                                                                    | Kevin Leong  | Sandy and<br>Kevin | Juliana Mejia | Greg A             |
| (in the second second s | Messages     | Mail               | Notes         | e –<br>e –<br>Remi |
| Сору                                                                                                    |              |                    | Ć             | 3                  |
| Add to                                                                                                    | Reading List |                    | 0             | 0                  |

# **Contact us**

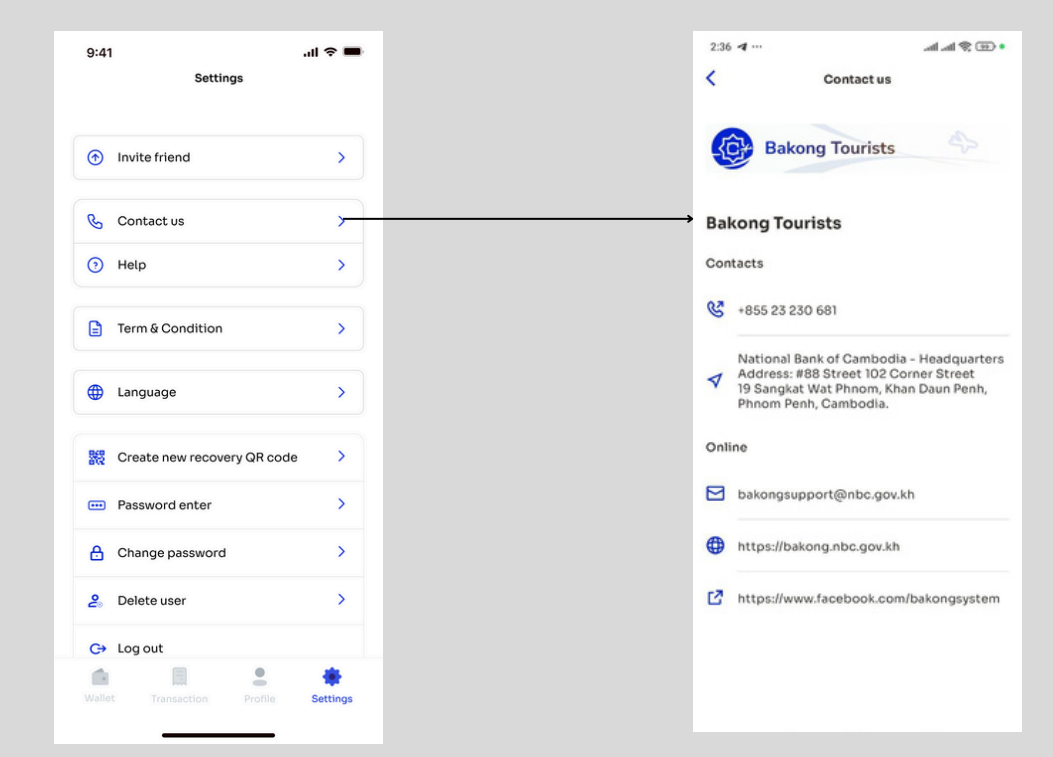

#### BAKONG TOURISTS

# Help

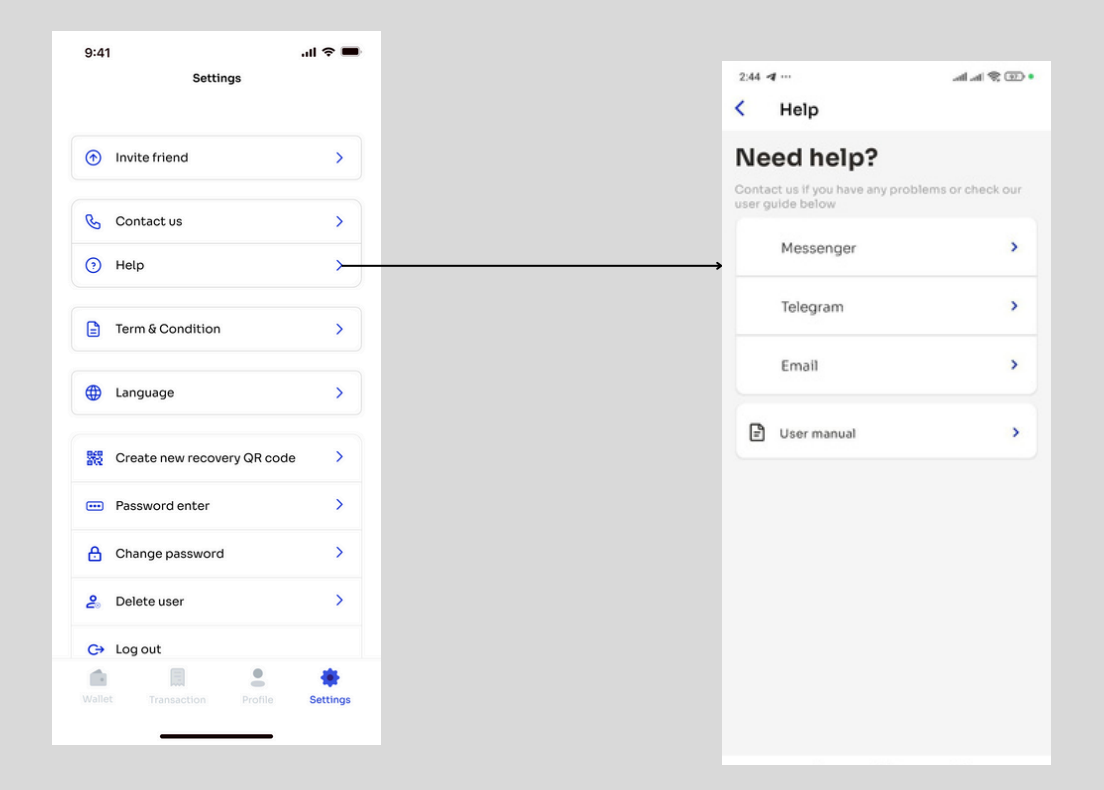

# Language

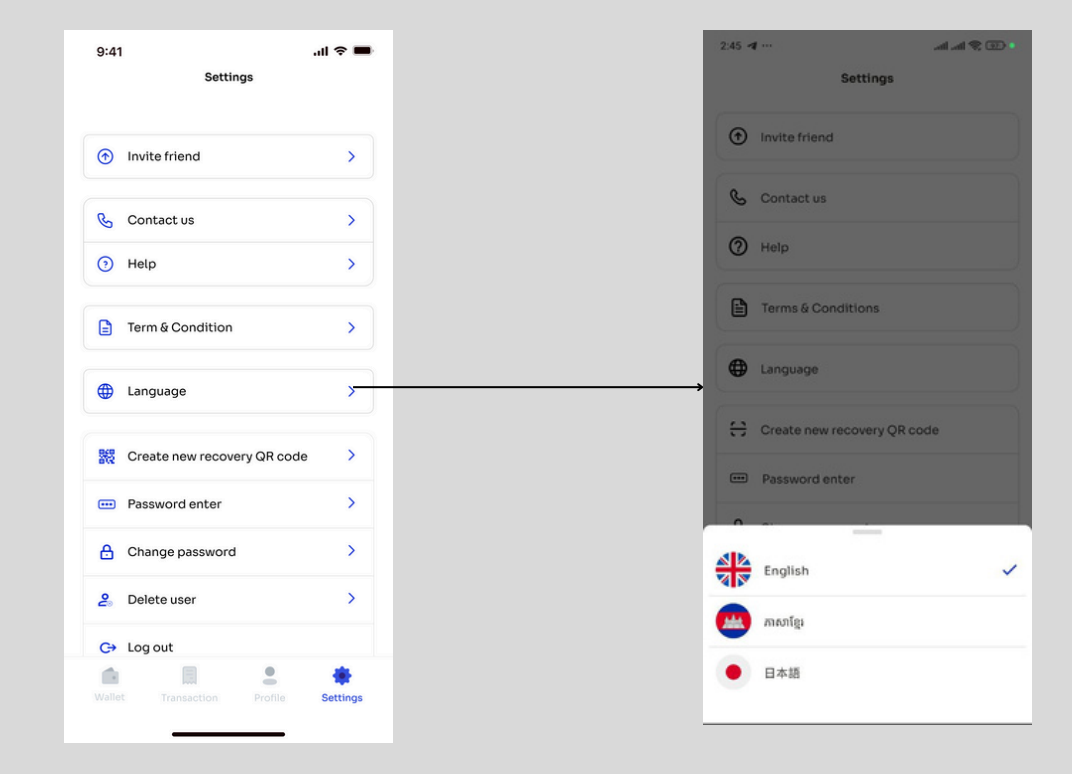

#### **Create New Recovery QR Code** Click "Create new recovery QR Click on Save button and click on 2 Enter password 3 code" Done button 9:41 9:41 .ul 🗢 🖿 .ul 🗢 🖿 9:41 ul 🗢 🔳 Settings < < **Current Password** Your QR-code Invite friend > Enter your Bakong Tourists password It's your recovery code. Save it in a secure location 🚱 Contact us > Password 0 ••••• Help > E Term & Condition > Language > > 🞇 Create new recovery QR code > Password enter Change password > 2 Delete user > ⊥ Save C→ Log out . Next Done **Password Enter** User select the frequency for entering 2 1 Click on "Password Enter" password when login Bakong Tourists app 9:41 all 🗢 🔳 ...l 🗢 💼 9:41 Settings Settings Invite friend > 🔥 Contact us 5 Help > 🕓 Contact us > Help > 📄 Term & Condition > 🖹 Term & Condition > Language > Language > 🞇 Create new recovery QR code > Password enter > > 🞇 Create new recovery QR code 🔒 Change password > Password enter > One time per day 🔒 Change password > One time per week 2 Delete user > One time per two weeks 1 C→ Log out . ۰ One time per month Settings

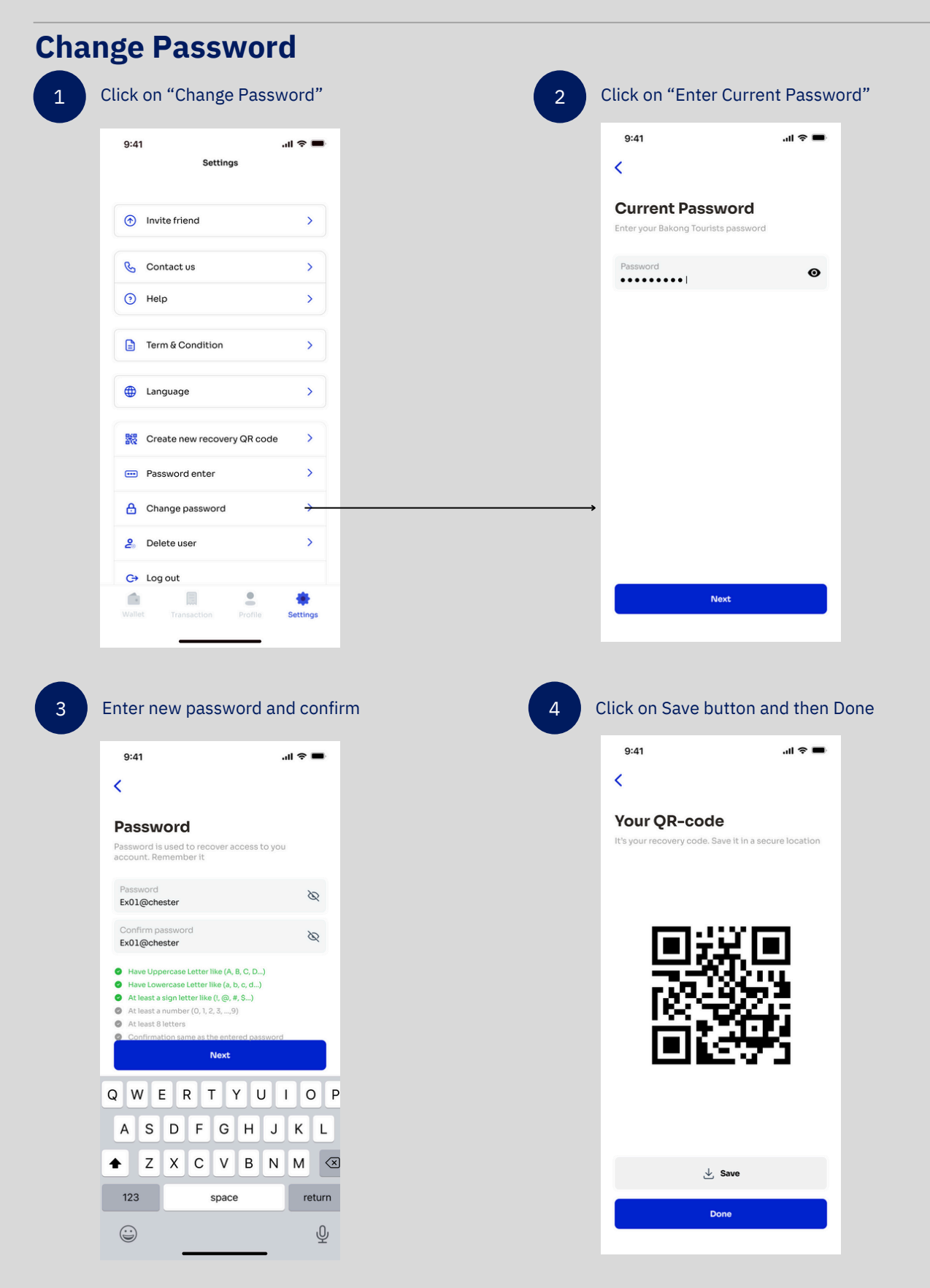

| Delete User                                      |                      |                         | _ |                                                               |                                                                                           |                         |
|--------------------------------------------------|----------------------|-------------------------|---|---------------------------------------------------------------|-------------------------------------------------------------------------------------------|-------------------------|
| 1 Click on "Delete User"                         |                      |                         | 2 | Enter the wor<br>Click "Next"                                 | d "Delete user"                                                                           |                         |
| 9:41<br>Settings                                 | .al 🗢 🔳              |                         |   | 3:04 A                                                        | • 🖽 🈤 In. In.                                                                             |                         |
| Invite friend                                    | >                    |                         |   | Delete use                                                    | e your user account from<br>a able to restore it using your                               |                         |
| 📞 Contact us                                     | >                    |                         |   | recovery QR code.<br>Please enter words <b>De</b><br>deletion | Nete user below to confirm                                                                |                         |
| Hetp                                             | <b>`</b>             |                         |   | Delete user                                                   | 8                                                                                         |                         |
| E Term & Condition                               | <u>`</u>             |                         |   |                                                               |                                                                                           |                         |
| Eanguage                                         | <u> </u>             |                         |   |                                                               |                                                                                           |                         |
| Create new recovery QR code     Password enter   | >                    |                         |   | user                                                          | Next                                                                                      |                         |
| Change password                                  | >                    |                         |   | $q^1 w^2 e^3 r^4$                                             | t <sup>5</sup> y <sup>6</sup> u <sup>7</sup> i <sup>8</sup> o <sup>9</sup> p <sup>0</sup> |                         |
| <ul> <li>Delete user</li> <li>Cho out</li> </ul> | <u> </u>             |                         | , | asd f                                                         | g h j k l                                                                                 |                         |
| Wallet Transaction Profile                       | Settings             |                         |   | ?123 °, ⊕                                                     | English . +                                                                               |                         |
|                                                  | 0:41                 |                         |   | •                                                             | •                                                                                         |                         |
|                                                  | <                    |                         |   |                                                               |                                                                                           |                         |
|                                                  | Welco<br>Please sele | ome<br>ct your language |   |                                                               |                                                                                           |                         |
|                                                  | En Contraction       | glish                   | ~ |                                                               |                                                                                           |                         |
|                                                  | 9.38                 | pan                     |   |                                                               |                                                                                           |                         |
|                                                  |                      |                         |   | 3 You be                                                      | ur Bakong Tourists<br>deleted from this                                                   | account will<br>device. |
|                                                  |                      |                         |   |                                                               |                                                                                           |                         |
|                                                  |                      |                         |   |                                                               |                                                                                           |                         |
|                                                  |                      |                         |   |                                                               |                                                                                           |                         |
|                                                  |                      |                         |   |                                                               |                                                                                           |                         |
|                                                  |                      | Next                    |   |                                                               |                                                                                           |                         |
|                                                  |                      |                         |   |                                                               |                                                                                           |                         |